# 新才云高校就业管理系统

#### 学生注册、领票、签到流程

1、注册操作及流程:

方式一:【小程序注册】(注:学生只需首次注册和登录,后面直接打 开小程序即可使用)

步骤:

第一步:进入"新才云就业"小程序(1、扫描新才云小程序码;2、在"微信-发现-小程序"中搜索"新才云就业") -选择快速注册;

第二步:选择角色-我要求职;

第三步:通过微信手机号授权;

第四步:完善简历(直接跳过此步骤)后进入小程序;

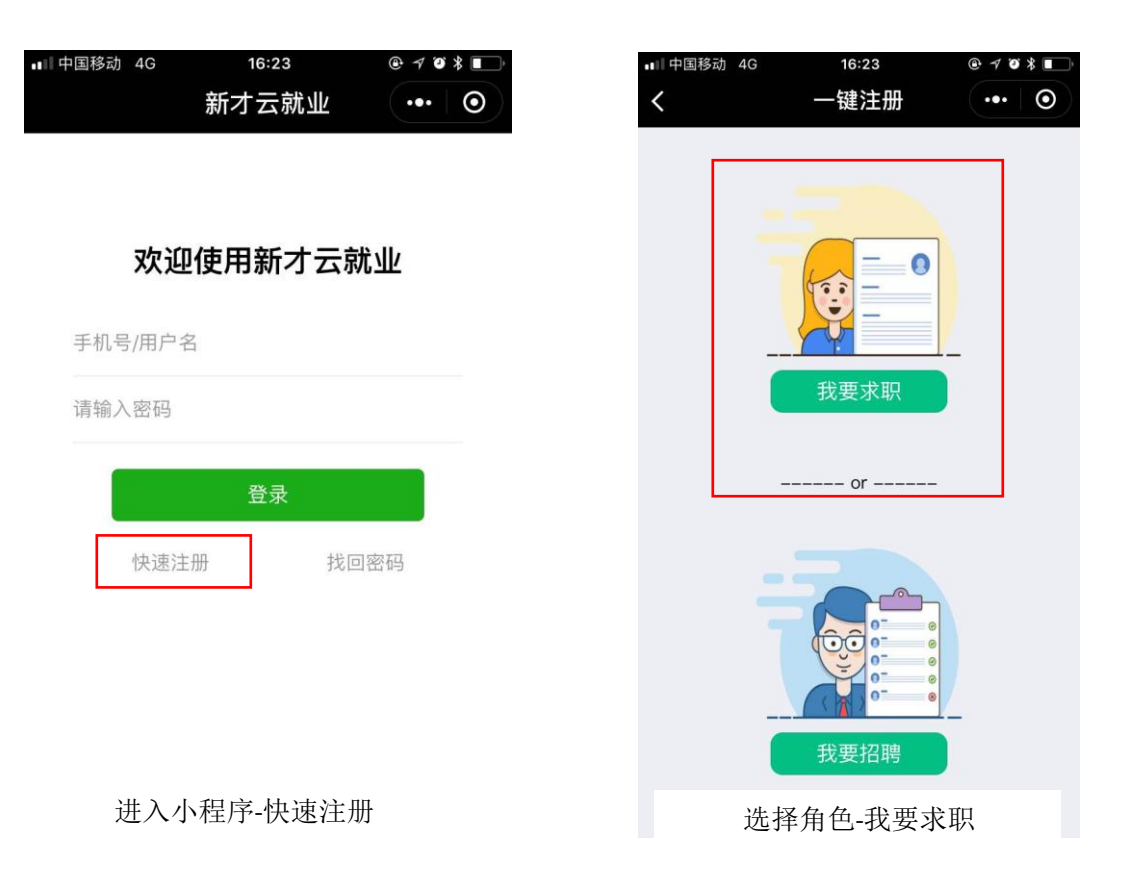

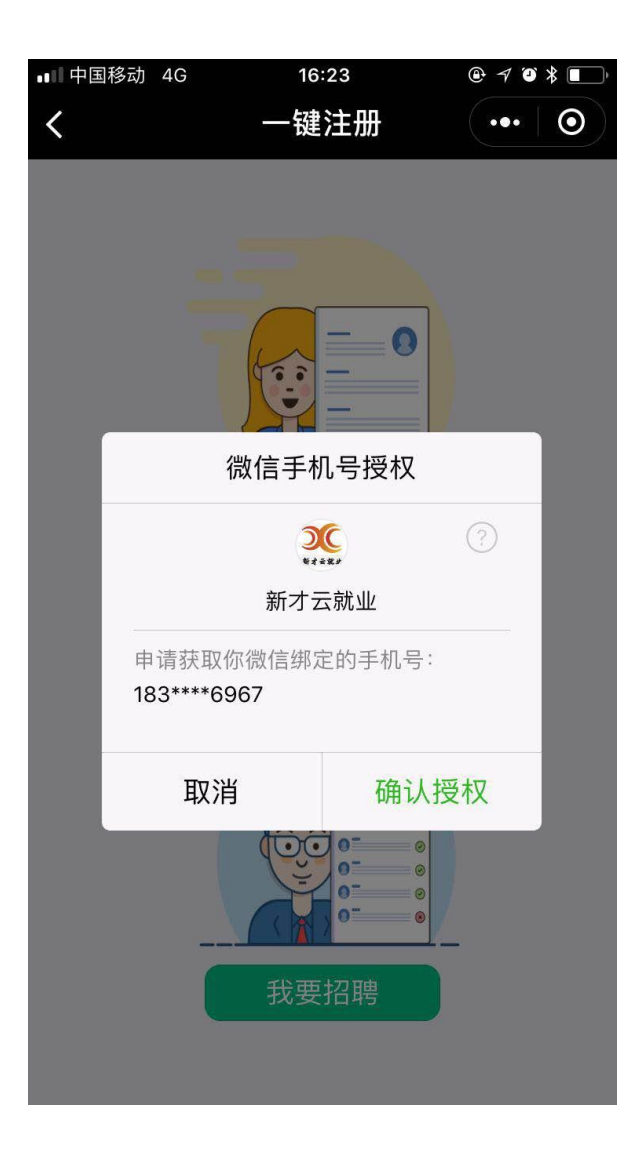

| 下午5:42 |         | :::# 4G# 🗩 |
|--------|---------|------------|
| く 信息完善 |         | ••• •      |
| 姓名:    | 请输入姓名   |            |
| 性别:    | 请选择性别   | >          |
| 出生年月:  | 2018-10 |            |
| 求职状态   | 请选择求职状态 | >          |
| 求职意向   |         |            |
| 期望职位:  | 请选择职位   | >          |
| 工作地区:  | 省市      | >          |
| 期望薪资:  | 选择期望薪资  | >          |
| 教育经历   |         |            |
| 时间:    | 请输入在校时间 |            |
| 院校:    | 请输入学校名称 |            |
| 学历:    | 请选择学历   | >          |
| 专业:    | 请输入专业   |            |
|        | 保存      |            |
|        |         |            |
|        | 跳过      |            |
|        |         |            |

通过微信手机号授权

完善简历或者跳过此步骤

# 方式二:【网站注册】

进入学校校园招聘网,点击"学生注册"按钮,进入注册流程:

#### 步骤:

第一步:点击"学生注册";

第二步:填写手机号验证码设置密码;

第三步:按照界面提示完善简历、完成注册;

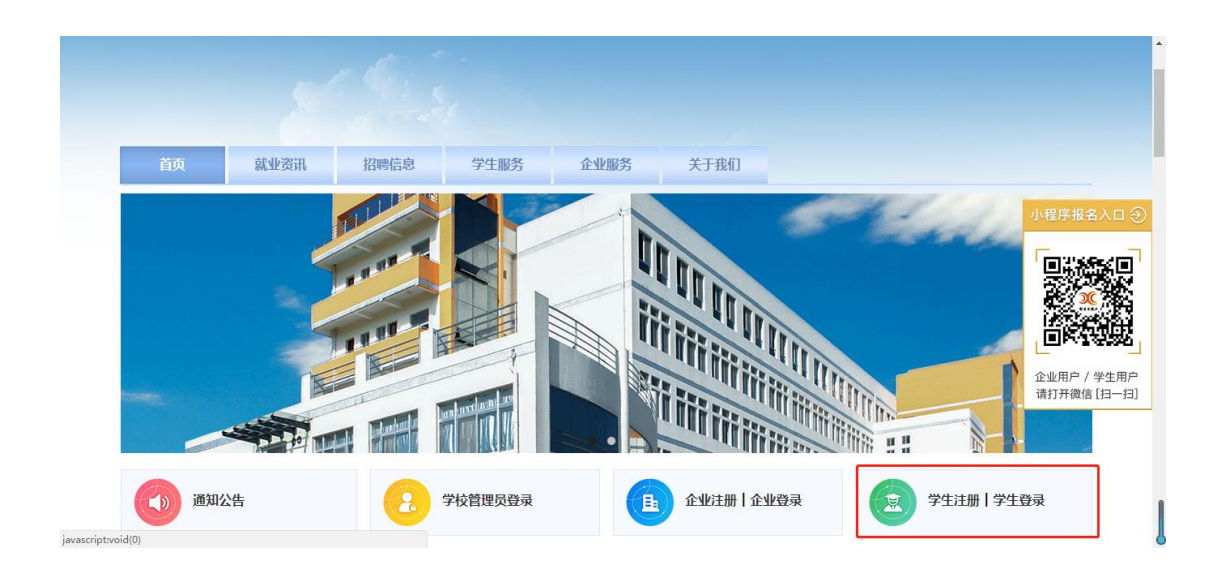

| 学生注册 |                   |        |
|------|-------------------|--------|
|      | 输入手机号码            |        |
|      | 输入验证码             | 获取验证码  |
|      | 输入密码              |        |
|      | 确认密码              |        |
|      | ☑ 注册即代表同意《用户注册协议》 | 直接登录>> |
|      | 同意以上条款并注册         |        |

| * 姓名:   |       |          |   |  |
|---------|-------|----------|---|--|
| * 性别:   | ●男 ◎女 |          |   |  |
| * 出生年月: | 2018  | • 1      | T |  |
| * 现居地址: | 北京    | <b>v</b> | T |  |
| * 户籍地址: | 北京    | •        | T |  |
| * 联系邮箱: |       |          |   |  |
|         |       | 下一步      |   |  |

| * 就读时间:                | 2018 • 1 • 2018 • 1 • |             |
|------------------------|-----------------------|-------------|
| * 学校名称:                |                       |             |
| * 学历:                  | 博士                    |             |
| * 是否统招:                | ●是 ◎否                 |             |
| * 专业名称:                |                       |             |
|                        | 下一步                   |             |
| <b>您正在创建个人简历</b> 告诉我们的 | 的期望工作                 |             |
| * 工作性质:                | ●全职 ◎兼职 ◎实习生          |             |
| * 求职状态:                | 应届毕业生 •               |             |
| * 期望地点:                | 北京 •                  |             |
| * 期望职位:                | 技术 • •                |             |
| * 期望行业:                | 销售 客服 采购              |             |
| * 期望月薪:                | 2к-зк •               |             |
|                        | 下一步                   |             |
| 您正在创建个人简历 填写实习         | 工作经历                  | <b>4</b> /4 |
| * 工作/实习经验:             | ●有 ◎没有                |             |
| * 公司名称:                |                       |             |
| * 职位名称:                |                       |             |
| * 工作时间:                | 2018 • 1 • 2018 • 1 • |             |
| * 税前月薪:                |                       |             |
| *工作内容:                 |                       |             |
|                        |                       |             |

# 2、报名会议、领票操作及流程:

## 方式一:【小程序领取门票】

在小程序招聘会详情页直接点击"领取门票"按钮。

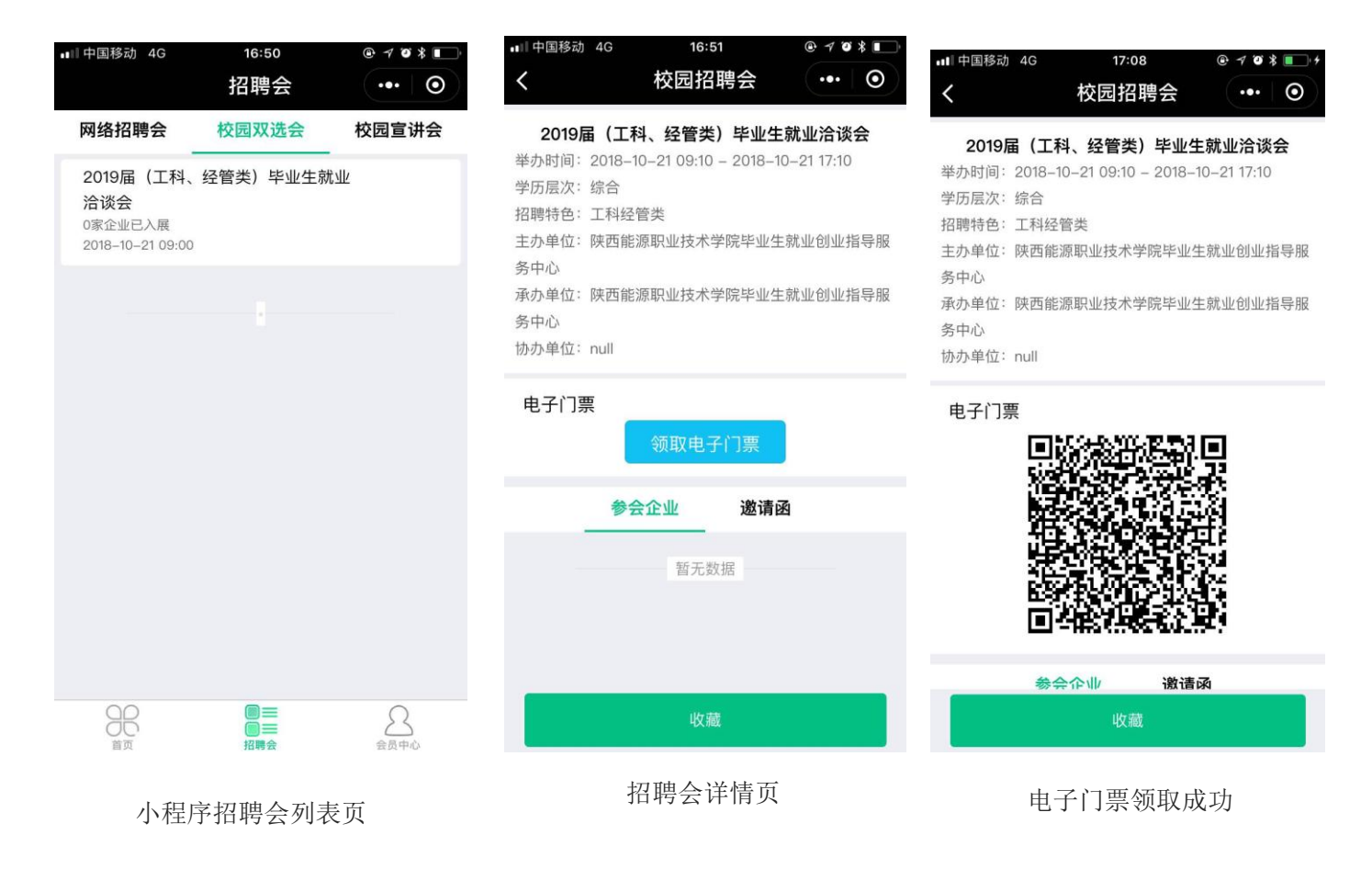

## 方式二:【网站领取门票】

进入招聘会详情页,点击"领取门票"按钮或扫描右方二维码进入小程序领票;

| 首页                        | 就业资讯            | 招聘信息                    | 学生服务 | 企业服务 | 关于我们 |      |                  |
|---------------------------|-----------------|-------------------------|------|------|------|------|------------------|
| 首页> 就业信息> 校园              | 國招聘会> 1111大秦明   | 则业技术学院双选会               |      |      |      |      |                  |
| 办会时间                      | 111             | 1大秦职业技术学                | 院双选会 |      |      |      | 微信扫描下方二维码领取门票    |
| 2018年10月18<br>00:00-00:00 | 8日 主办·<br>) 承办· | 单位:大秦网<br>单位:大秦网        |      |      |      | 收藏   |                  |
| 倒计时                       | か会!             | 单位:大秦网<br>地址:大秦网        |      |      |      | 领取门票 | <mark>) (</mark> |
| 01天07小时01分                | 招聘:<br>(41秒 招聘: | 会规模:200家企业<br>会层次: 不限学历 |      |      |      | 企业定展 |                  |
| 邀请函                       | 企业列表            |                         |      |      |      |      |                  |

方式三:【二维码领取门票】

学校在管理后台将招聘会领票码图片保存,打印或发布到其他宣传渠道,让学生报名并

领取门票;

| 大秦职业技术学院                                              | ≡    |                                                                                                    |                        |      |      |      |       | 修改宠侣 安全退出 🕩                   |  |  |  |
|-------------------------------------------------------|------|----------------------------------------------------------------------------------------------------|------------------------|------|------|------|-------|-------------------------------|--|--|--|
| <b>希</b> 首页                                           | @ 招聘 | 管理 / 双选会                                                                                               |                        |      |      |      |       |                               |  |  |  |
| ▶ 招聘会管理 >                                             | +发   | + 发布双选会         全部双选会         *         请选择拍柬时间         董选择拍柬时间         请输入双选会名称         搜索         刷新 |                        |      |      |      |       |                               |  |  |  |
| 》 宣讲会                                                 |      |                                                                                                    |                        |      |      |      |       |                               |  |  |  |
| 》 <u>双选会</u>                                          |      |                                                                                                    |                        |      | 报会   | 待审核  |       |                               |  |  |  |
| » 网络会                                                 | 序号   | 时间                                                                                                    | 双选会名称                  | 剩余展位 | 成功企业 | 企业申请 | 会议状态  | 操作                            |  |  |  |
| ▶ 会员管理 〈                                              | 1    | 截订:2018-10-27 00:00<br>举办:2018-10-28 00:00                                                             | 1015大秦职业技术学院双选会        | 50   | 0    | 1    | 订展中   | 邀请企业   编辑   取消会议 ▲<br>领票码 签到码 |  |  |  |
| ▶ 学生服务 〈                                              | 2    | 截订:2018-10-17 00:00<br>举办:2018-10-18 00:00                                                             | 1111大秦职业技术学院双选会        | 198  | 2    | 0    | 订展中   | 邀请企业   编辑   取消会议<br>领票码   签到码 |  |  |  |
| <ul> <li>■ 信息管理</li> <li>✓</li> <li>■ 基础信息</li> </ul> | 3    | 截订:2018-10-15 00:00<br>举办:2018-10-22 00:00                                                             | 1010双选会                | 50   | 0    | 0    | 订展截止  | 邀请企业   编辑   取消会议<br>领票码   签到码 |  |  |  |
| ▶ 数据分析 〈                                              | 4    | 截订:2018-10-13 00:00<br>举办:2018-10-21 00:00                                                             | 网络会议                   | 20   | 0    | 0    | 订展截止  | 邀请企业   编辑   取消会议<br>领票码   签到码 |  |  |  |
|                                                       | 5    | 截订:2018-08-06 18:00<br>举办:2018-08-07 08:00                                                             | 双选会0806                | 50   | 2    | 0    | 已举办   | 邀请企业   编辑   取消会议<br>领票码   签到码 |  |  |  |
|                                                       | c    | 截订:2018-10-20 00:00                                                                                    | 十主町小世史学院2010日建筑米井径町進合。 | 100  | 4    | n    | :T⊜rh | 邀请企业   编辑   取消会议 ▼            |  |  |  |
|                                                       | 显示第  | 1 到第 8 条记录 , 总共 8 条记:                                                                                  | ₹                      |      |      |      |       | • 0K/s<br>• 0K/s 52x          |  |  |  |

3、检票流程:

学校在管理后台将招聘会签到码调出打印 招聘会当天 让学生通过微信扫签到码进场;

(1) 若该学生已领票,则直接签到成功;

(2) 若该学生之前未领票,则会进入小程序领票界面领票,领票完成后扫码进场;

(3) 若该学生之前未注册账号,则会进入注册流程,注册账号成功后完成简历再领票、

签到;

| 大秦职业技术学院     | ≡        | :   |                                            |                     |      |        |          |      | 修改密码 安全退出 🕩                 |
|--------------|----------|-----|--------------------------------------------|---------------------|------|--------|----------|------|-----------------------------|
|              | <b>6</b> | 招聘  | 管理 / 双选会                                   |                     |      |        |          |      |                             |
|              |          | ▶发布 | 取选会 全部双选会                                  | ▼ 请选择开始时间 至 请选择结束时间 | 请输   | 入双选会名称 | <u>۶</u> | 搜索   | 刷新                          |
|              |          |     |                                            |                     |      |        |          |      |                             |
| » <u>双选会</u> |          |     |                                            |                     |      | 报会     | 待审核      |      |                             |
|              | 序        | 号   | 时间                                         | 双选会名称               | 剩余展位 | 成功企业   | 企业申请     | 会议状态 | 操作                          |
| ▶ 会员管理 〈     |          | 1   | 截订:2018-10-27 00:00<br>举办:2018-10-28 00:00 | 1015大秦职业技术学院双选会     | 50   | 0      | 1        | 订展中  | 邀请企业   编辑   取消会议<br>领票码 签到码 |
| ▶ 学生服务 〈     |          |     | 截订:2018-10-17 00:00                        |                     |      |        |          |      | 邀请企业   编辑   取消会议            |
| ● 信自管理 〈     |          | 2   | 举办:2018-10-18 00:00                        | 1111大秦职业技术学院双选会     | 198  | 2      | 0        | 订展中  | 领票码   签到码                   |
|              | ;        | 3   | 截订:2018-10-15 00:00<br>举办:2018-10-22 00:00 | 1010双选会             | 50   | 0      | 0        | 订展截止 | 邀请企业 编辑 取消会议<br>领票码 签到码     |
| ■ 数据分析 〈     |          | 4   | 截订:2018-10-13 00:00<br>举办:2018-10-21 00:00 | 网络会议                | 20   | 0      | 0        | 订展截止 | 邀请企业 编辑 取消会议<br>领票码 签到码     |

双选会管理列表页操作项:签到码